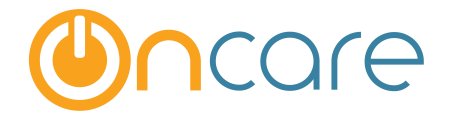

# How to Delete AutoComplete/AutoFill in Browsers

**User Guide** 

Last update October 12, 2016

#### Contents

| 1. | What is The Purpose         | 2 |
|----|-----------------------------|---|
| 2. | Microsoft Internet Explorer | 2 |
| 3. | Mozilla Firefox             | 4 |
| 4  | Google Chrome               | 6 |
| •• |                             | ~ |

#### 1. What is The Purpose

All modern browsers have the convenient feature of helping the users to remember previously entered data on a form. The next time the user comes to the same form, the fields will be automatically filled. Each time you enter ID code (password), the browser will prompt you if you would like to remember the password. If you happen to answer yes, it will remember that setting going forward. This auto-fill feature can present an issue for the Sign in/Out page as it is trying to remember the previous ID code entered by another staff/parent. This user guide explains the steps to delete the auto-fill passwords for each of the 3 major browsers:

- Microsoft Internet Explorer
- Mozilla Firefox
- Google Chrome

| . Microsoft Internet Explo                                                                                                    |                           |                                        |                                                      |              |
|----------------------------------------------------------------------------------------------------|---------------------------|----------------------------------------|------------------------------------------------------|--------------|
| ·                                                                                                    | Click this gear icc       | on                                     |                                                      |              |
|                                                                                                    |                           |                                        | -                                                    |              |
| classroom/children.php 🛛 🖓 👻 🔒 🖒 88 Child Recor                                                                                    | rd / Schedule ×           |                                        |                                                      | <u> 🕆 🛧 </u> |
| Back To OnCare   La                                                                                                    | abor Management   Sub-    | Share   <u>Reports</u>   <u>My P</u>   | Print                                                |              |
| Early Childhood                                                                                                    |                           |                                        | File<br>Zoom (150%)<br>Safety                        |              |
|                                                                                                    |                           |                                        | Add site to Apps<br>View downloads<br>Manage add-ons | Ctrl+        |
| Home                                                                                                    | Regener                   | rate Child Planned Schedu              | F12 Developer Tools                                  |              |
| edule is the "Demand" input into IRIS for automatic staff sch<br>corical attendance data and the child classroom consolidation Cl  | lick Internet optio       | the child planned<br>view and edit the | Go to pinned sites<br>Compatibility View settings    | ;            |
| ÷.                                                                                                    |                           |                                        | Report website problems                              |              |
| generate the system generated child planned schedules by clickin<br>t time using the most recent historical child attendance data. | ng on the "Regenerate Chi | ld Planned Schedules". IR              | About Internet Explorer                              |              |

Page 2

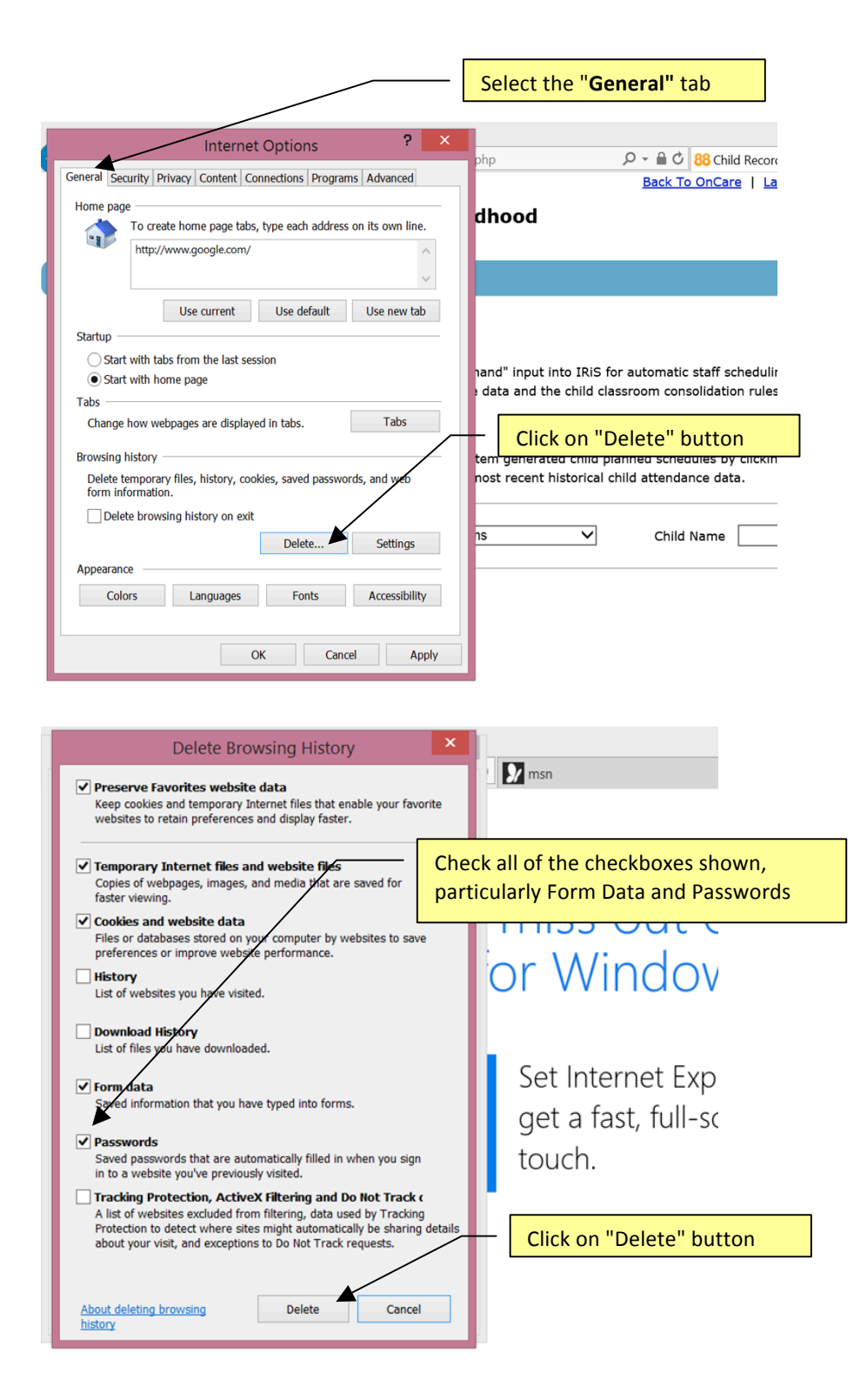

After you have clear the cookies and cache on your browser, please do a **forced refresh**. While holding down on your "Ctrl" key on the keyboard, click on the refresh icon simultaneously.

|                                         |                  | Click the "refresh" | icon         |
|-----------------------------------------|------------------|---------------------|--------------|
|                                         |                  |                     |              |
| (a) Shttps://www.google.com/?gws_rd=ssl | 🔎 👻 🔒 🖒 🚷 Google | ×                   | <b>≜</b> ★ ‡ |

### 3. Mozilla Firefox

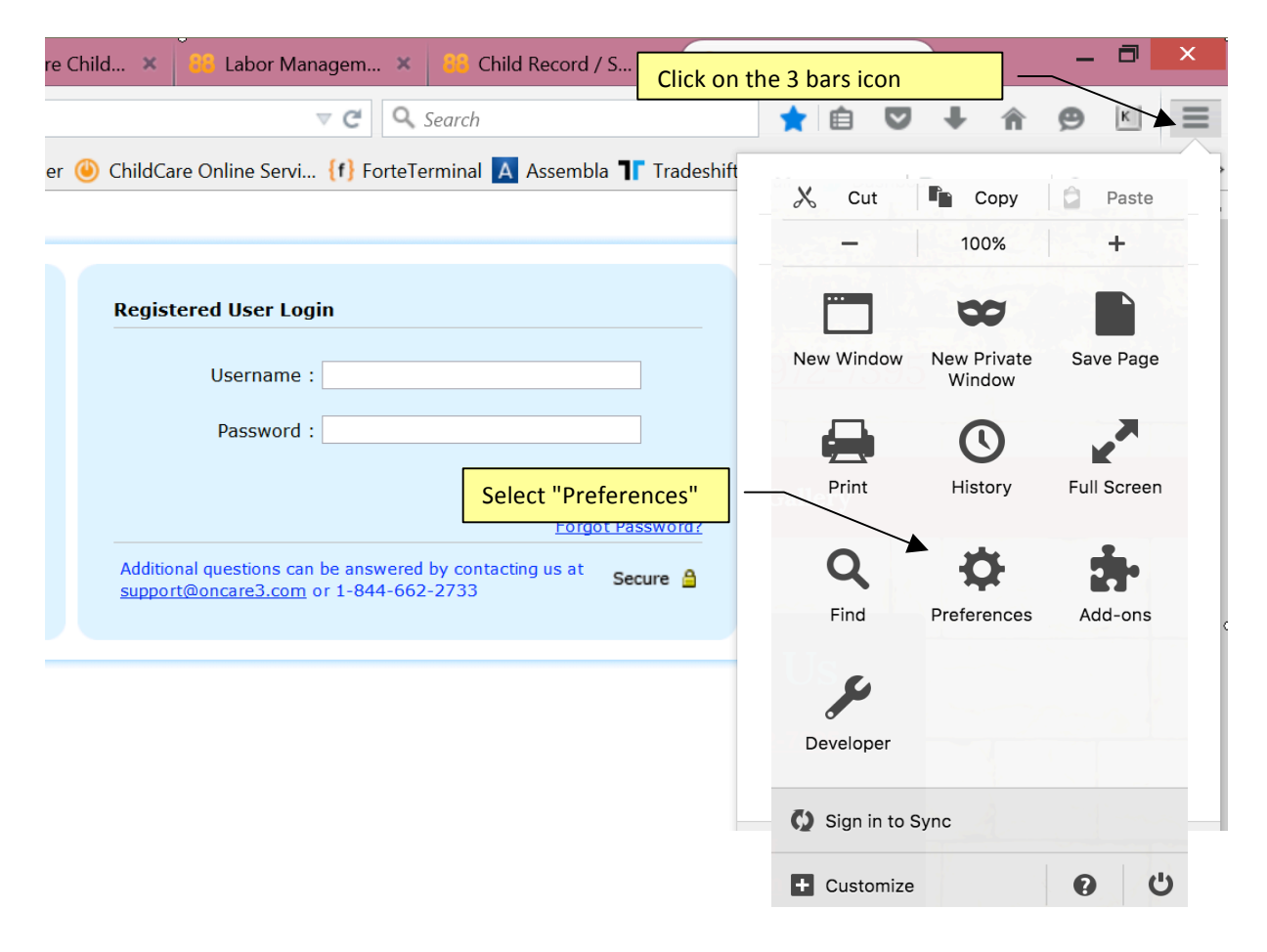

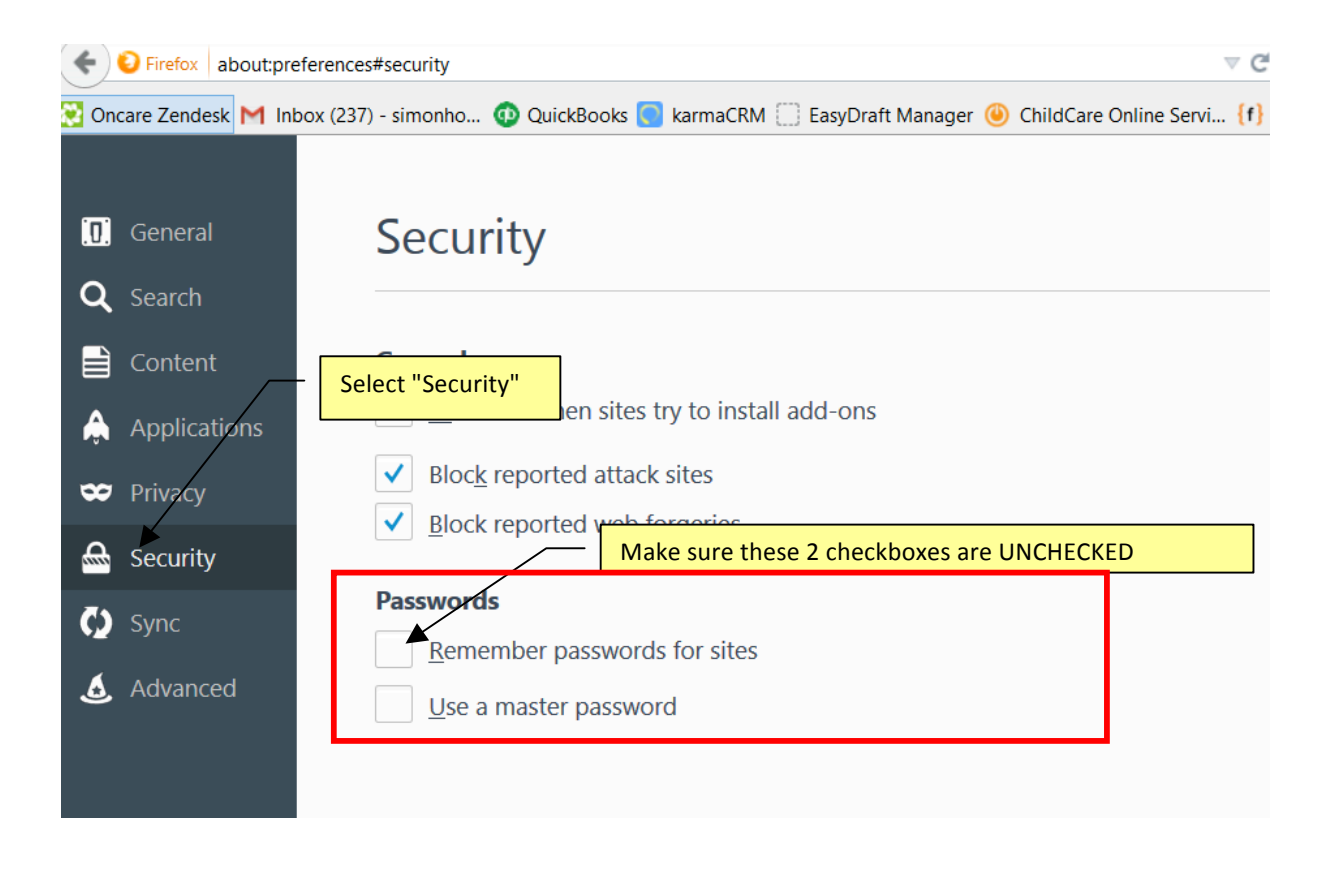

After you have clear the cookies and cache on your browser, please do a **forced refresh**. While holding down on your "Ctrl" key on the keyboard, click on the refresh icon simultaneously.

| 88 Labor Management Home × +                                      |              | _ 🗗 🗙           |
|-------------------------------------------------------------------|--------------|-----------------|
| A https://www.childcarelabormanagement.com/classroom/Imthome.php# | V C Q Search | ☆ 🖻 ♥ 🖡 🎓 🖲 🗏 🚍 |

## 4. Google Chrome

|                | chrome://settings                                                                                                    |                                    |                         |            |         | 1               |  |
|----------------|----------------------------------------------------------------------------------------------------|------------------------------------|-------------------------|------------|---------|-----------------|--|
| OuiskRooks M   | Cmail Jahan (Conform L Devening) Dashbaard Liarman (Conformation Destit Managers (Constantial Constantial Constantia Constantia Constantia Constantia Constantia Constantia Constantia Constantia | (c) Victual Terminal Legin         | No                      |            |         |                 |  |
| QUICKBOOKS [*] | Ginali indox 🔘 Oncare Prowening 🚺 Dashboard Karmac 🔛 Easybrait Manager 🖪 Assembla                                                                                                    | (r) virtuar terminar Login New Tab | New window              |            |         | uri+i<br>°trl≠N |  |
| Chrome         | Settings                                                                                                    | Search settings                    | New incognito window    |            | Ctrl+Sł | hift+N          |  |
| History        | Sign in                                                                                                    |                                    | History                 |            |         |                 |  |
| vtensions      | Sign in                                                                                                    |                                    | Downloads               |            |         | Ctrl+           |  |
|                | Signed in as simoninogoncare i.com. Manage your synced data on <u>coogle pasitobarg</u> .                                                                                                    |                                    | Recent Tabs             |            |         |                 |  |
| Settings       | Disconnect your Google Account 📗 Advanced sync settings                                                                                                    |                                    | Bookmarks               |            |         |                 |  |
| bout           | On startup                                                                                                    |                                    | Zoom                    | - 10       | + %00   |                 |  |
|                | Open the New Tab page                                                                                                    |                                    | Print                   |            | (       | Ctrl+           |  |
|                | Continue where you left off                                                                                                    |                                    | Save page as            |            | (       | Ctrl+           |  |
|                |                                                                                                    |                                    | Find                    |            |         | Ctrl+           |  |
|                | Open a specific page or set of pages. Set pages                                                                                                    |                                    | More tools              |            |         |                 |  |
|                | Appearance                                                                                                    |                                    | Edit                    | Cut        | Сору    | P               |  |
|                | Get themes Reset to default theme                                                                                                    |                                    | Settings                |            |         |                 |  |
|                |                                                                                                    |                                    | About Google Chrome     |            |         |                 |  |
|                | Show Home button                                                                                                    |                                    | Help                    |            |         |                 |  |
|                | Always show the bookmarks bar                                                                                                    |                                    | Relaunch Chrome in Winc | lows 8 mod | le      |                 |  |
|                |                                                                                                    |                                    |                         |            |         |                 |  |

------

| /           | 🌣 Settings           | ×                                                                                                    |                                 |                                       |                    |               |                                 |  |  |  |
|-------------|----------------------|----------------------------------------------------------------------------------------------------|---------------------------------|---------------------------------------|--------------------|---------------|---------------------------------|--|--|--|
| <           | C 🗋 chrom            | e://settings                                                                                                    |                                 |                                       |                    |               |                                 |  |  |  |
|             | 🕽 QuickBooks 🛛 M Gma | iil Inbox 🛛 🕘 OnCare   I                                                                                                    | Power 💽 Dashboa                 | rd   kar 🌆 EasyD                      | raft Mana          | A Assembla    | <pre>{f} Virtual Terminal</pre> |  |  |  |
|             | Chrome               | Settings                                                                                                    |                                 |                                       |                    | S             | Search settings                 |  |  |  |
|             | History              | Automatically                                                                                                    | ogle                            |                                       |                    |               |                                 |  |  |  |
|             | Extensions           | Enable phishing and malware protection                                                                                                    |                                 |                                       |                    |               |                                 |  |  |  |
|             | Settings             | Use a web service to help resolve spelling errors                                                                                                    |                                 |                                       |                    |               |                                 |  |  |  |
|             |                      | Automatically send usage statistics and crash reports to Google                                                                                                   |                                 |                                       |                    |               |                                 |  |  |  |
|             | About                | Send a "Do No                                                                                                    | lot Track" request wi           | th your browsing t<br>these 2 checkbo | raffic<br>x are UN | CHECKED       |                                 |  |  |  |
|             |                      | Passwords and fo                                                                                                    | orms                            |                                       |                    |               |                                 |  |  |  |
|             |                      | <ul> <li>Enable Autofill to fill out web forms in a single click. Manage Autofill settings</li> <li>Offer to save your web passwords. Manage passwords</li> </ul> |                                 |                                       |                    |               |                                 |  |  |  |
| Web content |                      |                                                                                                    |                                 |                                       |                    |               |                                 |  |  |  |
|             |                      | Font size:                                                                                                    | Large •                         | Customize font                        | S                  |               |                                 |  |  |  |
|             |                      | Page zoom:                                                                                                    | 125% •                          |                                       |                    |               |                                 |  |  |  |
|             |                      | Network                                                                                                    |                                 |                                       |                    |               |                                 |  |  |  |
|             |                      | Google Chrome is<br>Change proxy s                                                                                                    | is using your compu<br>settings | ter's system proxy                    | settings to        | connect to th | e network.                      |  |  |  |

After you have clear the cookies and cache on your browser, please do a <u>forced refresh</u>. While holding down on your "Ctrl" key on the keyboard, click on the refresh icon simultaneously.

|                                                                         | Click the "refresh" icon |    |      |     |   |   |
|-------------------------------------------------------------------------|--------------------------|----|------|-----|---|---|
| 📸 Labor Management Home 🗙 🔪                                             |                          | Si | imon | - ¢ | 5 | × |
| ← → C 🔒 https://www.childcarelabormanagement.com/classroom/Imthome.php# |                          |    |      |     | * | ≡ |